# Carregamento de firmware de telefones IP da Cisco no Callmanager por meio do Cisco Prime Collaboration Deployment (PCD)

# Contents

Introduction Prerequisites Requirements Componentes Utilizados Informações de Apoio Configurar Descobrir cluster Fazer upload do arquivo de firmware para PCD Adicionar tarefa de atualização Verificar Troubleshoot

# Introduction

Este documento descreve como carregar um firmware de telefone IP em vários nós do cluster do Cisco Unified Communications Manager (CUCM) por meio do Prime Collaboration Deployment (PCD).

## Prerequisites

## Requirements

Não existem requisitos específicos para este documento.

## **Componentes Utilizados**

As informações neste documento são baseadas nestas versões de software:

- CUCM versão 10.5.2.11900-3
- PCD versão 11.0.1.2000-2
- Firmware do telefone IP 78xx.11-5-1-18

The information in this document was created from the devices in a specific lab environment. All of the devices used in this document started with a cleared (default) configuration. If your network is live, make sure that you understand the potential impact of any command.

# Informações de Apoio

O Cisco PCD é um aplicativo de migração/atualização para aplicativos de Comunicações Unificadas. Por meio do PCD, você pode atualizar a versão dos aplicativos de Comunicações Unificadas que existe ou também pode migrar o cluster completo para um novo cluster da mesma versão ou de uma versão diferente. Além disso, você também pode instalar o pacote de dispositivos, os arquivos do pacote de opções da Cisco (COP), o arquivo de firmware do telefone para o gerenciador de chamadas.

O Cisco PCD é bastante útil se você carregar o Firmware do telefone IP no callmanager, especialmente em um cluster de vários nós, pois ele reduz o número de etapas necessárias para serem executadas e também remove as dependências de servidores SFTP (Simple Filw Transfer Protocol) de terceiros. Ele também permite que os usuários programem o carregamento do arquivo de firmware de acordo com a janela de manutenção.

# Configurar

## **Descobrir cluster**

Para descobrir o cluster para o qual o arquivo de firmware do telefone deve ser carregado, navegue para **Inventory > Clusters > Discover Cluster**, como mostrado na imagem:

| alia)<br>cisco | Cisco Prime     Collaboration De | ployment                       |                      | 🏠 Monitoring                      | Task   🔻 | Inv  | rentory 🔹    | Administration   🗸 |               |  |
|----------------|----------------------------------|--------------------------------|----------------------|-----------------------------------|----------|------|--------------|--------------------|---------------|--|
| 🥶 Cluster      | 😤 Clusters                       |                                |                      |                                   |          |      |              |                    |               |  |
| 🗙 Delete       | niscover Cluster                 | 👷 Define Migration Destination | Cluster              | 🔁 Define New UC Clu               | ıster    |      |              |                    |               |  |
|                | uster Name                       | <b>▲</b>                       | Product a            | and Version                       | No       | odes | Cluster Type | Discovery Status   | Actions       |  |
| □ ▶ 11         | L.0_new                          |                                | CUCM - r<br>IM&P - n | null<br>Iull                      |          | 2    | Migration    |                    | Edit   Delete |  |
| □ ► 8.         | 6_old                            |                                | IM&P - 8<br>CUCM - 8 | 3.6.4.11900-1<br>8.6.2.24900-17   |          | 2    | Discovered   | Successful         | Edit   Delete |  |
| □ ► cc         | CM11x                            |                                | CUCM - 1             | 11.0.1.21005-1                    |          | 2    | Discovered   | Successful         | Edit   Delete |  |
| □ ► cu         | JCM_cups11                       |                                | CUCM - 1<br>IM&P - 1 | 10.5.2.13900-12<br>.0.5.2.10000-9 |          | 2    | Discovered   | Successful         | Edit   Delete |  |
| 🗆 🕨 cu         | JCM_cups8.6                      |                                | IM&P - 8<br>CUCM - 8 | 3.6.4.11900-1<br>8.6.2.24097-1    |          | 2    | Discovered   | Successful         | Edit   Delete |  |
| 🗌 🕨 Sa         | ankalp_10.x                      |                                | CUCM - 1             | 10.0.1.10000-24                   |          | 1    | Discovered   | Successful         | Edit   Delete |  |
| 🗆 🕨 cu         | ıcm8.5.1                         |                                | CUCM - 8             | 8.5.1.14900-5                     |          | 1    | Discovered   | Successful         | Edit   Delete |  |
| 🗆 🕨 ne         | ew1                              |                                | CUCM - r             | null                              |          | 2    | Migration    |                    | Edit   Delete |  |

Especifique o nome do host/endereço IP e as credenciais de administrador do SO para o cluster a ser descoberto.

O apelido para este cluster não precisa ser igual ao nome do host.

Depois de concluir, clique em Avançar, conforme mostrado na imagem:

#### **Discover Cluster**

| Step 1 of 3                                                                              |                                          |                                      |                                            |
|------------------------------------------------------------------------------------------|------------------------------------------|--------------------------------------|--------------------------------------------|
| Cluster Access                                                                           |                                          |                                      |                                            |
| Provide a unique cluster nickname and the ne to identify the other nodes in the cluster. | twork information for the cluster publis | her. If a CUCM/IM&P cluster, use the | CUCM Publisher. The node will be contacted |
|                                                                                          |                                          |                                      |                                            |
| Choose a Nickname for this Cluster                                                       | Megacluster                              |                                      |                                            |
| Hostname/IP Address of Cluster Publisher                                                 | 10.106.103.15                            |                                      |                                            |
| OS Admin Username                                                                        | ccmadmin                                 |                                      |                                            |
| OS Admin Password                                                                        | ••••••••••••••••••••••••••••••••••••••   |                                      |                                            |
| Enable NAT                                                                               |                                          |                                      |                                            |
|                                                                                          |                                          |                                      | Previous Next Finish Cancel                |
| Cluster Discovery Progress                                                               |                                          |                                      | Ś                                          |
| Cluster Settings                                                                         |                                          |                                      | Ś                                          |

A descoberta do cluster pode levar vários minutos. Depende do tamanho e da localização do cluster .

Depois que o Cluster for descoberto com êxito, clique em Next, como mostrado na imagem:

### **Discover Cluster**

| Step 2 of 3          |                            |                          |                          |                         |        |                  |      |            |                                                                                                    |
|----------------------|----------------------------|--------------------------|--------------------------|-------------------------|--------|------------------|------|------------|----------------------------------------------------------------------------------------------------|
| Cluster Access       |                            |                          |                          |                         |        |                  |      |            | <ul> <li>Image: A start of the start of the start of</li></ul> |
| Cluster Discovery    | Cluster Discovery Progress |                          |                          |                         |        |                  |      |            |                                                                                                    |
| During discovery, th | ne list of cluster no      | des will be retrieved, a | and each of the nodes of | contacted.              |        |                  |      |            |                                                                                                    |
| Cluster Name         | Megacluster                |                          |                          |                         |        |                  |      |            |                                                                                                    |
| Contacting cluster   | r nodes and updati         | ing cluster data The pr  | ocess could take severa  | al minutes to complete. | 1990 B |                  |      |            |                                                                                                    |
| Cluster Nodes        |                            |                          |                          |                         |        |                  |      |            |                                                                                                    |
| Hostname             | •                          | Contact Status           | Product                  | Active Version          |        | Inactive Version |      | Hardware   |                                                                                                    |
| labsetup             |                            | Contacting               |                          |                         |        |                  |      |            |                                                                                                    |
| labsetup10           |                            | Contacting               |                          |                         |        |                  |      |            |                                                                                                    |
| labsetup2            |                            | Contacting               |                          |                         |        |                  |      |            |                                                                                                    |
| labsetup3            |                            | Contacting               |                          |                         |        |                  |      |            |                                                                                                    |
| labsetup4            |                            | Contacting               |                          |                         |        |                  |      |            |                                                                                                    |
| labsetup5            |                            | Contacting               |                          |                         |        |                  |      |            |                                                                                                    |
| labsetup6            |                            | Contacting               |                          |                         |        |                  |      |            |                                                                                                    |
| labsetup7            |                            | Contacting               |                          |                         |        |                  |      |            |                                                                                                    |
| labsetup8            |                            | Contacting               |                          |                         |        |                  |      |            |                                                                                                    |
| labsetup9            |                            | Contacting               |                          |                         |        |                  |      |            |                                                                                                    |
|                      |                            |                          |                          |                         |        | Previous         | Next | Finish Car | ncel                                                                                                    |
| Cluster Settings     |                            |                          |                          |                         |        |                  |      |            | S                                                                                                    |

Atribua funções de servidor aqui, se necessário, ao clicar em **Editar configurações.** Depois de concluir, clique em **Concluir**, como mostrado na imagem:

#### **Discover Cluster**

#### Step 3 of 3

| Cluster Access             | V |
|----------------------------|---|
| Cluster Discovery Progress | V |
| Cluster Settings           |   |

Optional - Assign the server role(s) to each cluster node to identify its functional role(s) in the cluster and to help determine the proper sequence of a task performed on the cluster.

|                 |         |           | Total 1                    |
|-----------------|---------|-----------|----------------------------|
| 👥 Edit Settings |         |           | Show All                   |
| Hostname        | Product | Functions | SFTP Server Notes          |
| labsetup4       | CUCM    |           | localhost                  |
| labsetup2       | CUCM    |           | localhost                  |
| labsetup3       |         |           | localhost                  |
| labsetup5       | CUCM    |           | localhost                  |
| labsetup7       | CUCM    |           | localhost                  |
| labsetup6       |         |           | localhost                  |
| labsetup10      | CUCM    |           | localhost                  |
| labsetup9       | CUCM    |           | localhost                  |
| labsetup8       | CUCM    |           | localhost                  |
| labsetup        | CUCM    | Publisher | localhost                  |
|                 |         |           | Previous Next Finish Cance |

## Fazer upload do arquivo de firmware para PCD

Antes que o arquivo de atualização seja especificado, carregue o arquivo de firmware do telefone para o PCD.

O arquivo deve ser um arquivo do Pacote de opções da Cisco (COP).

Para carregar, faça o SFTP no endereço IP do servidor PCD com o nome de usuário **adminsftp** e senha de login PCD. Altere o diretório para atualizar e carregar o arquivo lá.

Este é o exemplo de carregamento de arquivo:

```
SANKALJA-M-H02V:sankalja sankalja$ sftp adminsftp@10.127.227.100
adminsftp@10.127.227.100's password:
Connected to 10.127.227.100.
sftp>
sftp> cd upgrade
sftp> put /sankalja/cmterm-78xx.11-5-1-18.k3.cop.sgn
Uploading /sankalja/cmterm-78xx.11-5-1-18.k3.cop.sgn to /upgrade/cmterm-78xx.11-5-1-
18.k3.cop.sgn
/sankalja/cmterm-78xx.11-5-1-18.k3.cop.sgn
```

100% 68MB 11.4MB/s 00:06

## Adicionar tarefa de atualização

Depois que o cluster for descoberto com êxito e o arquivo de firmware do telefone for carregado para o diretório de atualização do PCD, adicione a tarefa de atualização.

## Navegue até Tarefa > Atualizar > Adicionar tarefa de atualização conforme mostrado na imagem:

| <b></b>                                                                | oyment                                           |                                                | Task T Inventory            | Administration |
|------------------------------------------------------------------------|--------------------------------------------------|------------------------------------------------|-----------------------------|----------------|
| Refreshing Enab                                                        | e   Disable                                      | Migrate 8.6_old                                | Tasks<br>Upgrade            |                |
| Cask List Show All                                                     | Status 👊<br>Tas                                  | Switch Versions<br>Server Restart<br>Readdress | View Log<br>tion failures.  |                |
| Status Task           Migrate 8.6_old                                  | Start Time<br>Apr 22, 2016 02:51                 | Start Time Apr                                 | Install<br>Migrate          |                |
| <ul> <li>Migrate CUCM_cups8.6</li> <li>Upgrade Sankalp_10.x</li> </ul> | Apr 25, 2016 04:48<br>May 12, 2016 07:13         | Task Status                                    |                             |                |
| cisco Collaboration Deployment                                         | <u>∩</u> Mon                                     | itoring Task 🔻 Inven                           | tory I ▼ Administration I ▼ |                |
| Upgrade                                                                |                                                  |                                                |                             |                |
| Scheduled Tasks and History       X Delete       Add Upgrade Task      |                                                  |                                                |                             |                |
| Status       Successful                                                | Start TimeLast StartMay 12, 2016 07:13 PDTMay 12 | atus Report TimeClus, 2016 07:26 PDTSan        | ster<br>kalp_10.x           | Notes          |
|                                                                        |                                                  |                                                |                             |                |

Escolha o cluster de Destino, onde o arquivo de firmware do Telefone precisa ser carregado .

Em seguida, selecione o nó no qual deseja carregar o arquivo de firmware do telefone.

Após a conclusão, clique em **Avançar**, como mostrado na imagem:

| hoose Cluster              |                              |                             |                    |                        |                  |
|----------------------------|------------------------------|-----------------------------|--------------------|------------------------|------------------|
| boose the cluster to be ur | ograded The selected version | on will be installated over | inactive version i | nstalled on the server | s                |
|                            |                              |                             |                    |                        | 3                |
| Cluster Megacluster        | •                            |                             |                    |                        |                  |
| Product CUCM               | *                            |                             |                    |                        |                  |
| luster Nodes: Megacluster  | r                            |                             |                    |                        |                  |
| Hostname                   | Active Version               | Inactive Version            | Product            | Function               | ▲ SFTP Server    |
| labsetup9                  | 10.5.2.11900-3               |                             | CUCM               |                        | PCD1053_Upgra    |
| ✓ labsetup10               | 10.5.2.11900-3               |                             | CUCM               |                        | PCD1053_Upgra    |
| labsetup7                  | 10.5.2.11900-3               |                             | CUCM               |                        | PCD1053_Upgra    |
| Iabsetup5                  | 10.5.2.11900-3               |                             | CUCM               |                        | PCD1053_Upgra    |
| labsetup2                  | 10.5.2.11900-3               |                             | CUCM               |                        | PCD1053_Upgra    |
| _                          |                              |                             |                    | Previous               | lext Finish Canc |
| oose Upgrade File          |                              |                             |                    |                        |                  |
| t Start Time & Upgrade C   | ptions                       |                             |                    |                        |                  |
| ecify Run Sequence         |                              |                             |                    |                        |                  |
|                            |                              |                             |                    |                        |                  |

Clique em **Procurar** para escolher o arquivo de firmware do telefone, como mostrado na imagem:

×

O arquivo necessário deve estar presente no diretório de atualização do PCD.

## Add Upgrade Task

| Step 2 of 5                                                                                                    |                                                                             |
|----------------------------------------------------------------------------------------------------|-----------------------------------------------------------------------------|
| Choose Cluster                                                                                                    | ✓                                                                           |
| Choose Upgrade File                                                                                                    |                                                                             |
| Choose the upgrade file for each product being upgraded.                                                                                                    |                                                                             |
| The .iso and .cop images will need to be uploaded to the SFTP server(s) and related dir Collaboration Deployment local SFTP server, upload the files to the /upgrade directory upload the files to the /upgrade directory upgrade directory upgrade directory upgrade dir | ectory being used. To use the Cisco Prime<br>Ising the 'adminsftp' account. |
| Unified CM Upgrade file                                                                                                    | Browse                                                                      |
|                                                                                                    | Previous Next Finish Cancel                                                 |
| Set Start Time & Upgrade Options                                                                                                    | \$                                                                          |
| Specify Run Sequence                                                                                                    | Ś                                                                           |
| Review                                                                                                    | S.                                                                          |
|                                                                                                    |                                                                             |

O arquivo necessário deve estar presente no diretório de atualização do PCD.

## Selecione o arquivo necessário e clique em Escolher arquivo, como mostrado na imagem:

### **Choose Upgrade File**

By default, only files that are valid for the selected nodes are displayed. To see the complete list of files, choose Show All from the menu. File locations :

localhost: /upgrade/

### **Available Files**

Files are retrieved from SFTP server

|   |                                          | Show | Valid Files Only | * |
|---|------------------------------------------|------|------------------|---|
|   | File Name                                | Kind | Validity         |   |
| ۲ | cmterm-78xx.11-5-1-18.k3.cop.sgn         | сор  | true             |   |
| Ο | po-locale-ar_AE-k3-11.5.1.1000-1.cop.sgn | сор  | true             |   |
| 0 | po-locale-es_ES-k3-11.5.1.1000-1.cop.sgn | сор  | true             |   |
|   |                                          |      |                  |   |
|   |                                          |      |                  |   |
|   |                                          | C    | hoose File Close |   |

## Clique em Avançar, conforme mostrado na imagem:

#### Add Upgrade Task

| Step 2 of 5                                                                                                    |                                                                              |
|----------------------------------------------------------------------------------------------------|------------------------------------------------------------------------------|
| Choose Cluster                                                                                                    | ✓                                                                            |
| Choose Upgrade File                                                                                                    |                                                                              |
| Choose the upgrade file for each product being upgraded.                                                                                                    |                                                                              |
| The .iso and .cop images will need to be uploaded to the SFTP server(s) and related<br>Collaboration Deployment local SFTP server, upload the files to the /upgrade director | directory being used.To use the Cisco Prime y using the 'adminsftp' account. |
| Unified CM Upgrade file cmterm-78xx.11-5-1-18.k3.cop.sgn                                                                                                    | Browse                                                                       |
|                                                                                                    | Previous Next Finish Cancel                                                  |
| Set Start Time & Upgrade Options                                                                                                    | Ś                                                                            |
| Specify Run Sequence                                                                                                    | \$                                                                           |
| Review                                                                                                    | Ś                                                                            |

Especifique a hora de início conforme o requisito. Você pode escolher o início da tarefa imediatamente após a conclusão do assistente ou agendar manualmente ou a instalação do arquivo para uma hora posterior.

Quando a Hora de início for especificada, clique em Avançar, como mostrado na imagem:

х

×

| Add Upgrade Task                                                     |                                                                                                    | х                                                                                                    |  |  |  |  |
|----------------------------------------------------------------------|----------------------------------------------------------------------------------------------------|----------------------------------------------------------------------------------------------------|--|--|--|--|
| Step 3 of 5                                                          |                                                                                                    |                                                                                                    |  |  |  |  |
| Choose Cluster                                                       |                                                                                                    | V                                                                                                    |  |  |  |  |
| Choose Upgrade File                                                  | Choose Upgrade File                                                                                 |                                                                                                    |  |  |  |  |
| Set Start Time & Upgrade Options                                     |                                                                                                    |                                                                                                    |  |  |  |  |
| Select a start time for the task and set                             | upgrade options.                                                                                    |                                                                                                    |  |  |  |  |
| The time zone shown here correspondent to target servers or cluster. | ponds to the time zone of this Cisco Prime Collaboration Deployment server and not necessarily that | t of                                                                                                    |  |  |  |  |
| Start Time                                                           |                                                                                                    |                                                                                                    |  |  |  |  |
| Schedule for a specific time                                         | (PDT)                                                                                               |                                                                                                    |  |  |  |  |
| Start task manually Start task immediately upon or                   | Jul - 2016                                                                                          |                                                                                                    |  |  |  |  |
| Upgrade Options                                                      | SMTWTFS                                                                                             |                                                                                                    |  |  |  |  |
| Automatically switch to new ve                                       | e 26 27 28 29 30 <b>1 2</b>                                                                         |                                                                                                    |  |  |  |  |
|                                                                      | 3 4 5 6 7 8 9 Previous Next Finish Ca                                                               | ncel                                                                                                    |  |  |  |  |
|                                                                      | 10 11 12 13 14 15 16                                                                                |                                                                                                    |  |  |  |  |
| Specify Run Sequence                                                 | 17 18 19 20 21 22 23                                                                                | S.                                                                                                    |  |  |  |  |
| Review                                                               | 24 25 26 27 28 29 30                                                                                | s de la companya de la companya de l |  |  |  |  |
|                                                                      | <b>31</b> 1 2 3 4 5 6                                                                               |                                                                                                    |  |  |  |  |
|                                                                      | 2 = 50 = PM =                                                                                       |                                                                                                    |  |  |  |  |
|                                                                      | OK Cancel                                                                                           |                                                                                                    |  |  |  |  |

Especifique a sequência na qual a atualização é processada pelo servidor.

Revise a tarefa de atualização antes de ela ser iniciada e depois que o processo for concluído, clique em **Concluir**, como mostrado na imagem:

| Add Upgrade Task                 | x |
|----------------------------------|---|
| Step 4 of 5                      |   |
| Choose Cluster                   | ✓ |
| Choose Upgrade File              | ✓ |
| Set Start Time & Upgrade Options | ✓ |
| Specify Run Sequence             |   |

Specify the sequence in which upgrade is processed by the servers. If there is an error during the process, the task will be stopped. You can optionally also pause the task when a step completes.

|     | Step | Description                                                        |          | Upon Completion | Actions        |                                                                                                    |
|-----|------|--------------------------------------------------------------------|----------|-----------------|----------------|----------------------------------------------------------------------------------------------------|
| ۲   | 1    | Upgrade the following node(s):<br>labsetup10, labsetup5, labsetup4 |          | Continue        | / 🖭            |                                                                                                    |
|     |      |                                                                    |          |                 |                |                                                                                                    |
|     |      |                                                                    |          |                 |                |                                                                                                    |
|     |      |                                                                    |          |                 |                |                                                                                                    |
|     |      |                                                                    | Sequence |                 |                |                                                                                                    |
|     |      |                                                                    |          |                 |                |                                                                                                    |
|     |      |                                                                    |          | Previous        | Next Finish Ca | incel                                                                                                    |
| Rev | iew  |                                                                    |          |                 |                | s de la companya de la companya de l |

Revise a tarefa de atualização antes de ela ser iniciada.e depois que o processo for concluído, clique em **Concluir**, como mostrado na imagem:

#### Add Upgrade Task

#### Step 5 of 5

| Choose Cluster                   | V |
|----------------------------------|---|
| Choose Upgrade File              | V |
| Set Start Time & Upgrade Options | V |
| Specify Run Sequence             | V |
| Review                           |   |

Review the settings summarized below and press Finish to create the task

| Task type               | Upgrade                                                         |
|-------------------------|-----------------------------------------------------------------|
| Cluster                 | Megacluster                                                     |
| Unified CM upgrade file | cmterm-78xx.11-5-1-18.k3.cop.sgn                                |
| Nodes                   | labsetup10 (Step 1)<br>labsetup5 (Step 1)<br>labsetup4 (Step 1) |
| Start Time              | 7/13/2016 14:50 (PDT)                                           |
| Switch Versions         | False                                                           |
| Notes                   |                                                                 |
|                         | Previous Next Finish Cancel                                     |

Essas notificações aparecem na parte inferior direita da tela.

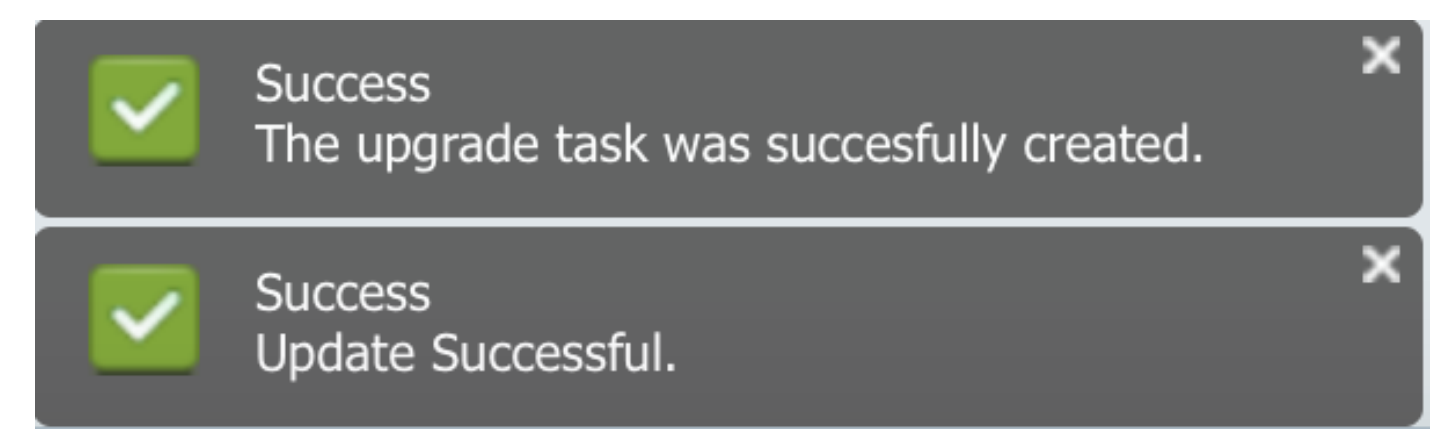

## Verificar

Use esta seção para confirmar se a sua configuração funciona corretamente.

Para verificar o status da instalação do arquivo de firmware, navegue para **Tarefa > Atualizar > Tarefas e histórico agendados > Exibir detalhes**.

Caso seja necessário Editar a configuração, clique em **Editar** para fazer as alterações necessárias, como mostrado na imagem:

×

| Jpgrade                                              |                        |                         |             |       |                                                     |  |  |  |
|------------------------------------------------------|------------------------|-------------------------|-------------|-------|-----------------------------------------------------|--|--|--|
| 😤 Scheduled Tasks and History Selected 0   Total 2 🥹 |                        |                         |             |       |                                                     |  |  |  |
| 🔀 Delete 🛛 👷 Add Upgrade Task                        |                        |                         |             |       | Show All                                            |  |  |  |
| Status                                               | Start Time 🗸           | Last Status Report Time | Cluster     | Notes | Actions                                             |  |  |  |
| Scheduled                                            | Jul 13, 2016 14:50 PDT |                         | Megacluster |       | View Details   Validate Task Edit   Cancel   Delete |  |  |  |

Com base na configuração acima, a instalação do arquivo de firmware começa conforme a hora agendada .

Quando a instalação do firmware for iniciada, você poderá vê-la como abaixo no call manager .

Navegue até OS Administration > Software Upgrade > Software Installation / Upgrade > Assume Control, como mostrado na imagem:

| Show 👻                                                                                              | Settings 👻   | Security 👻 | Software Upgrades | • | Services | • | Help 🔻 |
|----------------------------------------------------------------------------------------------------|--------------|------------|-------------------|---|----------|---|--------|
| Softwar                                                                                             | e Installati | on/Upgrad  | e                 |   |          |   |        |
| Ass                                                                                                 | ume Control  |            |                   |   |          |   |        |
| Status -                                                                                            |              |            |                   |   |          |   |        |
| Warning: Another session is installing software, click Assume Control to take over the installation |              |            |                   |   |          |   |        |
| Assur                                                                                               | me Control   | ]          |                   |   |          |   |        |

Como mostrado na imagem, o status é refletido como **Concluído** no gerenciador de chamadas, depois que a instalação for concluída.

| Software Installation/Upgrade                                                                                                    |  |  |  |  |  |
|----------------------------------------------------------------------------------------------------|--|--|--|--|--|
| Install Another                                                                                                    |  |  |  |  |  |
| ┌ Installation Status                                                                                                    |  |  |  |  |  |
| File cmterm-78xx.11-5-1-18.k3.cop.sgn                                                                                                    |  |  |  |  |  |
| Start Time Wed Jul 13 18:51:51 IST 2016                                                                                                    |  |  |  |  |  |
| Status Complete                                                                                                    |  |  |  |  |  |
| ┌ Installation Log                                                                                                    |  |  |  |  |  |
| /bin/chown ctftp:ccmbase kern2.78xx.11-5-1-18.sbn kern78xx.11-5-1-18.sbn rootfs2.78xx.11-5-1-18.sbn rootfs78xx.11-5-1-18.sbn                                                                 |  |  |  |  |  |
| SDOOT2./8XX.11-5-1-18.SDN SDOOT/8XX.11-5-1-18.SDN SIP/8XX.11-5-1-18.loads<br>/bin/cn -fn kern2 78xx 11-5-1-18 shn kern78xx 11-5-1-18 shn rootfs2 78xx 11-5-1-18 shn rootfs78xx 11-5-1-18 shn |  |  |  |  |  |
| sboot2.78xx.11-5-1-18.sbn sboot78xx.11-5-1-18.sbn sip78xx.11-5-1-18.loads /usr/local/cm/tftp                                                                                                 |  |  |  |  |  |
| /bin/chmod 770 load36213.txt load621.txt load622.txt load623.txt                                                                                                    |  |  |  |  |  |
| /bin/chown database:ccmbase load36213.txt load621.txt load622.txt load623.txt                                                                                                    |  |  |  |  |  |
| /bin/cp -fp load36213.txt load621.txt load622.txt load623.txt /usr/local/cm/db/loadinfo                                                                                                    |  |  |  |  |  |
| [16/07/13_18:51:58] locale_install.sh: Not running installdb.                                                                                                    |  |  |  |  |  |
| [16/07/13_18:51:58] locale_install.sn: Successful running or copstart for /common/download//cmterm-78xx.11-5-1-18.k3.cop                                                                     |  |  |  |  |  |

Após a instalação, para localizar arquivos, navegue para Administração do SO > Atualização do software > Gerenciamento de arquivos TFTP.

| TFTP Files (1 - 7     | of 7)                      |
|-----------------------|----------------------------|
| Find TFTP Files where | File Name     Clear Filter |
|                       | File Name <sup>▲</sup>     |
|                       | kern2.78xx.11-5-1-18.sbn   |
|                       | kern78xx.11-5-1-18.sbn     |
|                       | rootfs2.78xx.11-5-1-18.sbn |
|                       | rootfs78xx.11-5-1-18.sbn   |
|                       | sboot2.78xx.11-5-1-18.sbn  |
|                       | sboot78xx.11-5-1-18.sbn    |
|                       | sip78xx.11-5-1-18.loads    |

Como mostrado na imagem, no PCD após a instalação ser concluída, o status é refletido como **bem-sucedido**, como mostrado na imagem:

|                                                                                                    |                          |                    |                                                                                     |                                                                    |  |                 |            | About   Logout   Help |
|----------------------------------------------------------------------------------------------------|--------------------------|--------------------|-------------------------------------------------------------------------------------|--------------------------------------------------------------------|--|-----------------|------------|-----------------------|
| cis                                                                                                    | co Collaboration Deployn | nent               | ⚠ Monitoring Task ▼ Inventory ▼ Administration ▼                                    |                                                                    |  |                 |            | 0 P                   |
|                                                                                                    | Auto Refresh: Enable     | Disable            | Upgrade Megacluster                                                                 |                                                                    |  |                 |            | Delete                |
| 🥗 Task List Total 4 😵                                                                                                    |                          |                    | Status View Log Cluster Megacluster                                                 |                                                                    |  |                 |            |                       |
| Show All                                                                                                    |                          |                    | The task completed successfully. CUCM Upgrade File cmterm-78xx.11-5-1-18.k3.cop.sgr |                                                                    |  | .k3.cop.sgn     |            |                       |
| Status                                                                                                    | Task                     | Start Time         | Start Tir                                                                           | ne Jul 13, 2016 06:05 PDT                                          |  |                 |            |                       |
| Q                                                                                                    | Migrate 8.6_old          | Apr 22, 2016 02:51 |                                                                                     |                                                                    |  |                 |            |                       |
| <b>~</b>                                                                                                    | Migrate CUCM_cups8.6     | Apr 25, 2016 04:48 |                                                                                     |                                                                    |  |                 |            |                       |
| <b>~</b>                                                                                                    | Upgrade Sankalp_10.x     | May 12, 2016 07:13 | Task St                                                                             | atus                                                               |  |                 |            |                       |
| <ul> <li>Image: A set of the set of the</li></ul> | Upgrade Megacluster      | Jul 13, 2016 06:05 |                                                                                     |                                                                    |  |                 |            |                       |
|                                                                                                    |                          |                    | Step                                                                                | Description                                                        |  | Upon Completion | Status     |                       |
|                                                                                                    |                          |                    | ▶ 1                                                                                 | Upgrade the following node(s):<br>labsetup10, labsetup5, labsetup4 |  | Continue        | Successful |                       |
|                                                                                                    |                          |                    |                                                                                     |                                                                    |  |                 |            |                       |

Depois que os arquivos de firmware forem carregados para o gerenciador de chamadas, o **serviço TFTP** deve ser reiniciado nos respectivos servidores para que o novo firmware seja refletido em **Administração do CM > Dispositivo > Configurações do dispositivo > Padrões do dispositivo**.

Os telefones precisam ser redefinidos, para que baixem o arquivo de firmware.

## Troubleshoot

Atualmente, não existem informações disponíveis específicas sobre Troubleshooting para esta configuração.